会員各位

一般社団法人 札幌市介護支援専門員連絡協議会

西区支部 支部長 佐 藤 洋 人 〈公印省略〉

### 令和4年度第2回 西区支部定例研修会のご案内

時下、貴職におかれましては、ますますご健勝のこととお喜び申し上げます。 さて、このたび西区支部では下記の内容で定例研修会を開催することとなりました。 時節柄ご多用のこととは存じますが、是非ご参加くださいますようご案内申し上げます。

記

日時・場所 令和4年10月24日(月) 14:00~15:30
 ※参加お申込みされたメールアドレスへ、講義資料(マイページ URL よりダウンロードができます)を送付します。

札幌生涯学習センター ちえりあ 2階 中研修室1

(札幌市西区宮の沢1条1丁目1-10 電話:011-671-2200)

- 2 テーマ 「8050 問題に立ち向かう! 介護と障害の連携について」
  - 講 師 社会福祉法人 アンビシャス 相談室すきつぷ 主任・相談支援専門員 大友 弥生 氏
- 3 内 容 要介護高齢者やその支援者である家族を取り巻く生活課題は複雑多様化しており 制度の枠組みを超えた総合的な相談支援求められる。 地域共生社会の実現に向け、今あるべき障害と介護福祉の従事者同士による連携強化 と相互理解について模索する。 ※西区内に勤める相談支援専門員の有志者との交流を兼ねたグループワークを実施します。
- 4 参加費 会員無料 <u>非会員 2,000円</u> 定員 60 名になり次第受付を終了させていただきます。ご了承ください
- 5 申 込 み 札幌市介護支援専門員連絡協議会(https://sapporo-cmrenkyo.jp/)の ホームページから、お申込みください。
- 6 その他 ①この研修は受講証明書の発行対象外となります。
   ②集合研修となりますので、マスク着用・検温など各自感染予防対策を行ってご参加ください。

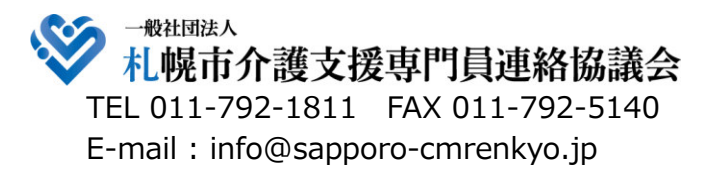

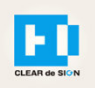

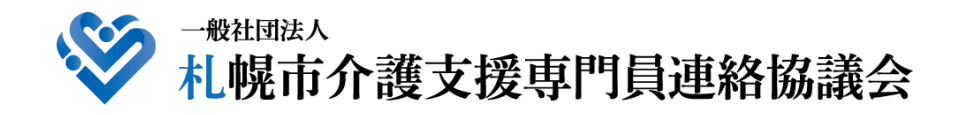

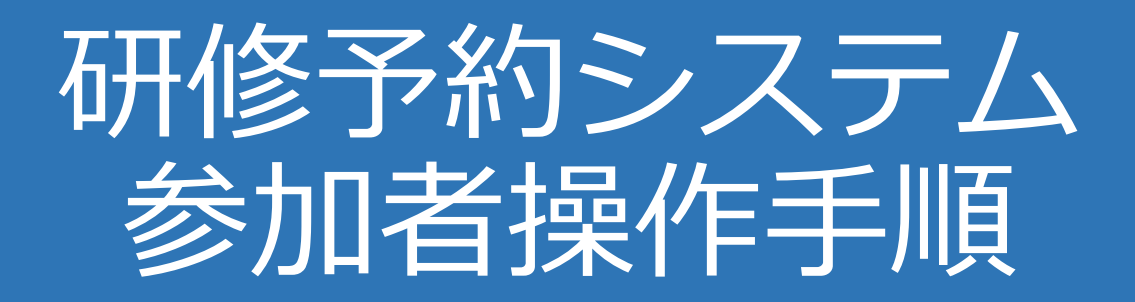

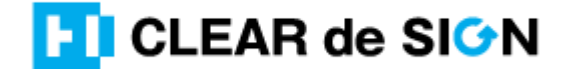

Ver2.3 2022 · 10 · 05

### 札幌市介護支援専門員連絡協議会ホームページ トップ

#### 研修申込を開始します。

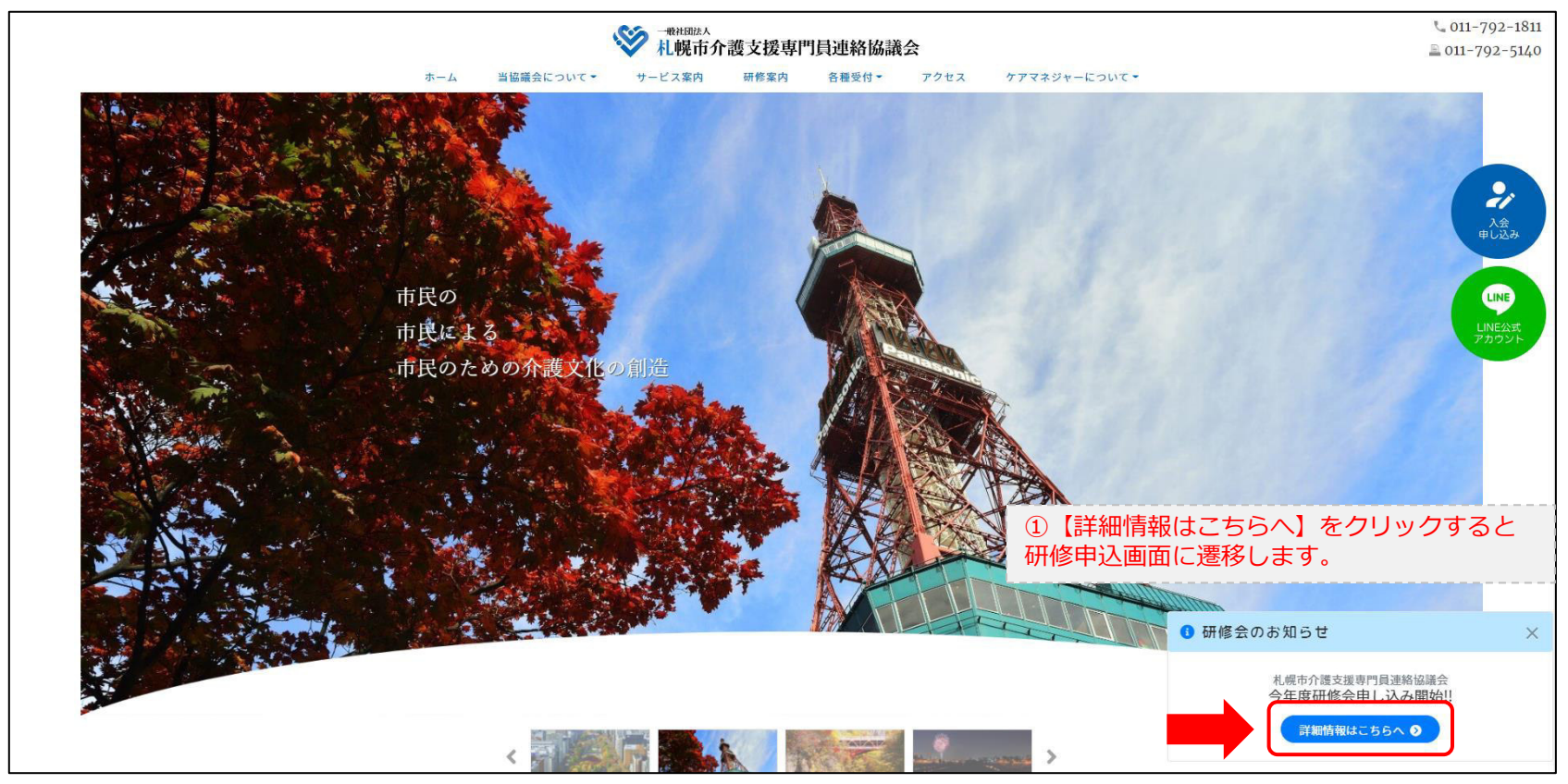

### 研修申込システム > 一覧

#### 受講する研修を選択します。

| *********************************                                                                           |                              |  |
|----------------------------------------------------------------------------------------------------|------------------------------|--|
| 受付中       令和2年度第1回ケアマネ資質向上研修会         札幌市社会福祉総合センター 4階 大研修室         11/19(木)       札幌市介護支援専門員連絡協議会研修委員長 尾崎哲 | ②受講したい研修の【詳細】ボタンを<br>クリックします |  |
| ©2020 Sapproo City Council of Social Welfare                                                                |                              |  |

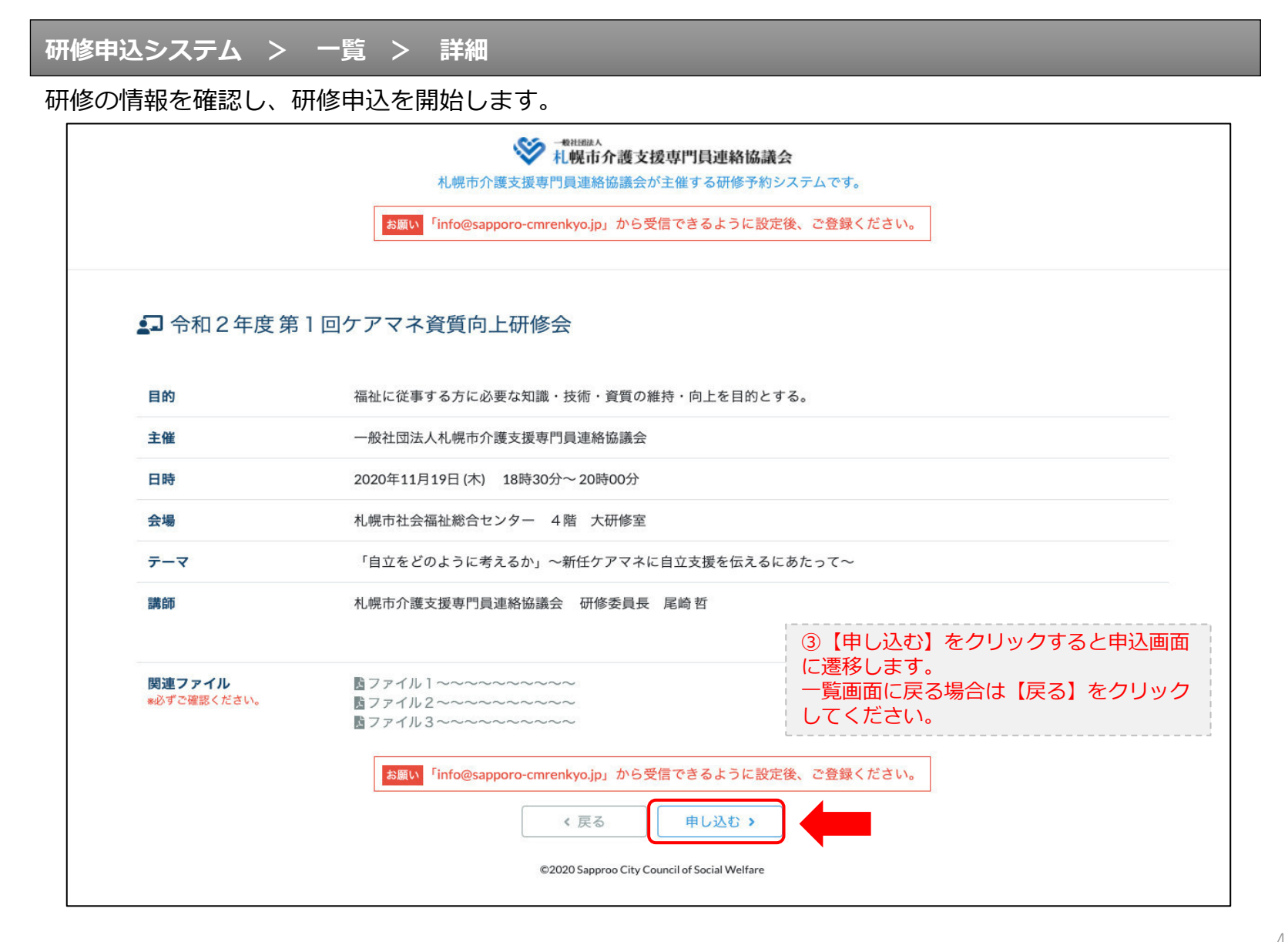

### 研修申込システム > 一覧 > 詳細 > 申込 入力

#### 受講者の情報を入力して、研修に申し込みます。

| お願い                                          | <sup>● HHERA A</sup><br><u>札幌市介護支援専門員連絡協議会</u> が主催する研修予約システムです。<br><sup>F</sup> info@sapporo-cmrenkyo,jp」から受信できるように設定後、ご登録ください。 |  |
|----------------------------------------------|----------------------------------------------------------------------------------------------------|--|
| [1]入力                                        | 12.MUR 19.00 7                                                                                                    |  |
|                                              | 令和2年度第1回ケアマネ資質向上研修会<br>札幌市社会福祉総合センター 4階 大研修室<br>2020年11月19日(木) 18:30~18:30                                                      |  |
| ● 以下の項目をご入力の上、「次へ」                           | <sup>ボタンを押してください。</sup> ④会員の方は【会員】を選択してください。                                                                                    |  |
| 会員/非会員 💩 🛪                                   | ○会員 ●非会員 非会員の方は【非会員】を選択してください。                                                                                                  |  |
| 氏名 减                                         | ■ ★ ★ ⑤ 【氏名】をフルネームで入力してください。                                                                                                    |  |
| 勤務先 🕺                                        |                                                                                                    |  |
| 個人電話番号 必須                                    | 0123-45-6789 ⑦【電話番号】を入力してください                                                                                                   |  |
| メールアドレス 🐹                                    | o-misato@clear-design.jp                                                                                                    |  |
| メールアドレス確認 👸                                  | <ul> <li>⑧「info@sapporo-cmrenkyo.jp」を受信できる</li> <li>【メールアドレス】を入力してください。</li> </ul>                                              |  |
|                                              | 込み完了後、ご入力のメールアドレス宛に「研修参加用のURL」をお送りし<br>ます。研修当日この「研修参加用のURL」が必要になります。                                                            |  |
| 必ず個ノ                                         | <mark>\情報保護方針</mark> に同意のうえ、「次へ」ボタンをクリックして下さい。<br>入力されたデータはSSLにより保護されます。                                                        |  |
| お願い 「info                                    | @sapporo-cmrenkyo.jp」から受信できるように設定後、ご登録ください。                                                                                     |  |
|                                              | ← <sub>戻る</sub> (戻る)<br>★ <sub>戻る</sub> (戻る)                                                                                    |  |
| ©2020 Sapprog City Council of Social Welfare |                                                                                                    |  |

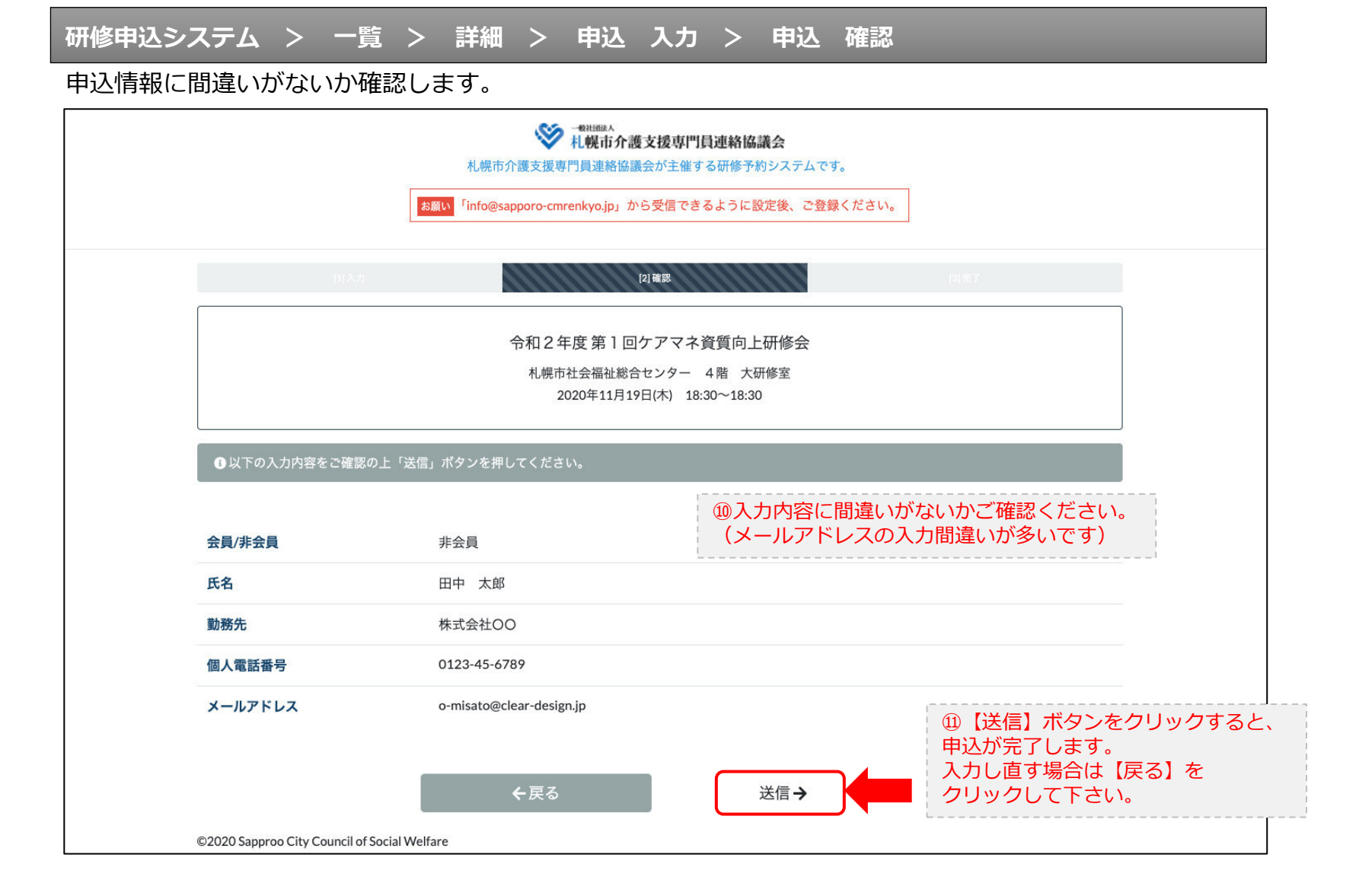

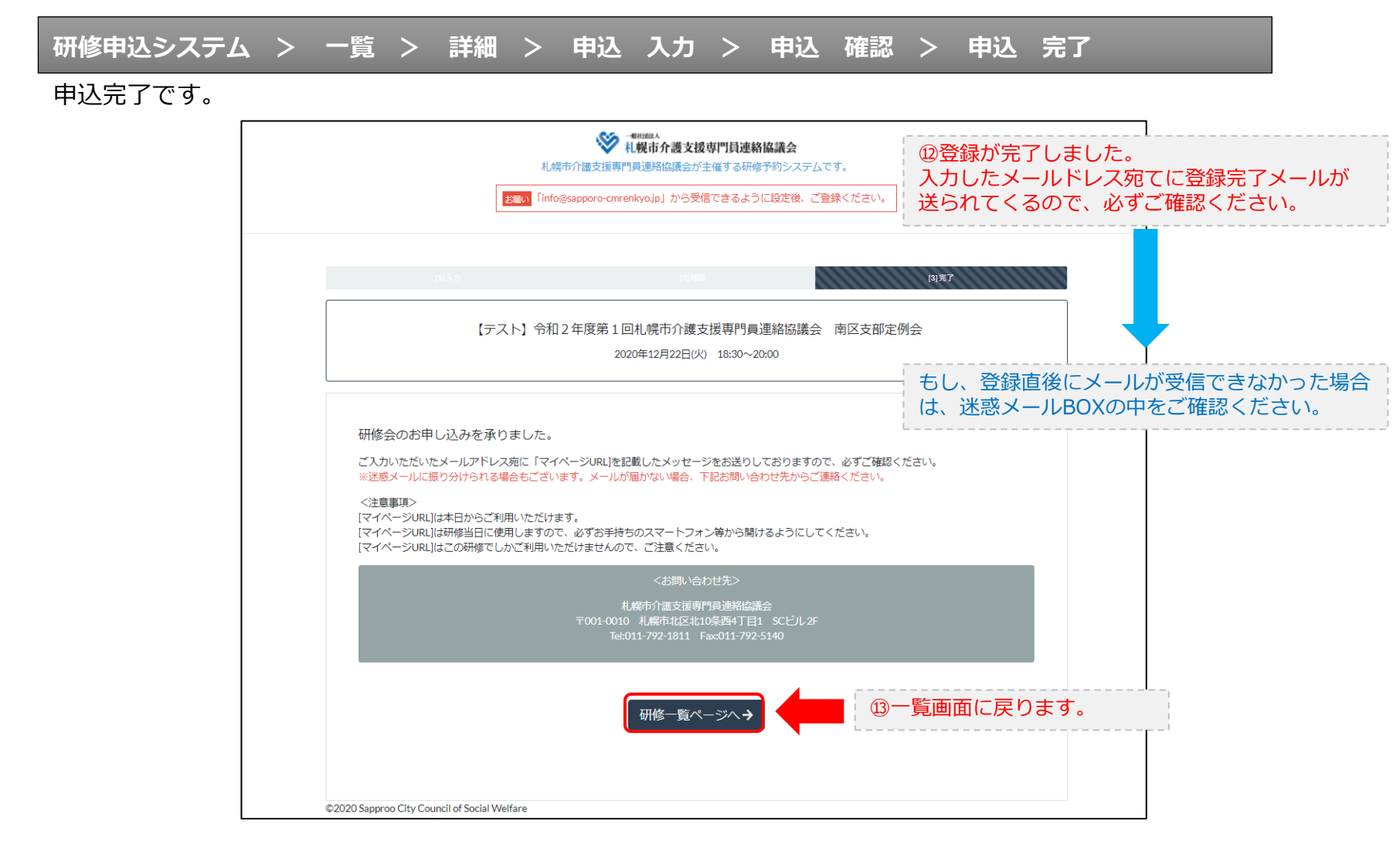

### 研修申込完了メール

### 入力したメールアドレス宛てに重要なメールが届きます。

| ■申込内容のご確認(自動返信)■<br>                                                                                                    |                                                                                                    |
|----------------------------------------------------------------------------------------------------|----------------------------------------------------------------------------------------------------|
| この度は、【礼幌市介護支援専門員連絡協議会 研修申込窓口】へお申込みいただきましてありがとう。<br>下記の内容にて申込を承りましたのでご確認ください。                                                                                                    | <i>ざざいました。</i>                                                                                                    |
| (このメールは札幌 花子様、【札幌市介護支援専門員連絡協議会 研修申込窓口】双方に<br>送られております。)                                                                                                    |                                                                                                    |
| 【研修会日時】                                                                                                    |                                                                                                    |
| 日時:2020年12月22日 18:30~20:00                                                                                                    |                                                                                                    |
| 【お申し込み者】                                                                                                    |                                                                                                    |
| 会員/非会員:非会員<br>氏名:札幌 花子<br>勤務先:有限会社谷川企画<br>電話番号:0123-45-6789                                                                                                    |                                                                                                    |
| 【200mミーティンク】                                                                                                    |                                                                                                    |
| <u>https://us02web.zoom.us/j/87320701848?pwd=dm16azYzR181Wk1ZeCtyTjZMaTc5UT08</u><br>ミーティングDD:873 2070 1848<br>バスコード:548733<br>※研修開始30分前から入室できます。<br>上記URLクリック後、主催者より入室手続きが行われるまでお待ちください。<br>※Zoomのアプリをインストールされていない方は、研修の前に予めご準備ください。                                                              | ⑭Zoom開催の場合は、Zoom情報が表示され<br>ます。集合研修の場合は表示されません。                                                                         |
| 【マイページの取り扱い】                                                                                                    |                                                                                                    |
| マイページURL]<br>http://cmrenkyo.ooda.site/rsv/entry.php?key=cqd5e34s28yjjyt0<br>※マイページURLは本メール到着後からすぐにご利用いただけます。<br>※マイページURLは団修当日に使用します。<br>「研修開始3の分前から研修開始までの問」に必ず上記URLをクリックしてください。<br>※マイページURLに「研修の資料」や「マイページ操作方法」「Zoomの操作手順」を<br>ご案内しておりますのでご確認ください。<br>※マイページURLは本研修でのみ利用可能です。他の研修ではご利用いただけません。 | <sup>15</sup> マイページからは研修参加やZoom操作手順<br>などの確認が行えます。<br>本メールが届いて以降お使いいただけます。<br>※研修当日にも使いますので、必ず<br>【マイページURL】を起動してください。 |
| 【キャンセルの取り扱い】                                                                                                    | ·                                                                                                    |
| [キャンセルURL]<br><u>http://cmrenkyo.ooda.site/rsv/del.php?key=cqd5e34sz8wjiyt0</u><br>※研修のキャンセルを行う場合、キャンセルURLをクリックしてください。<br>※申込内容を変更する場合は、一旦キャンセルを行った後で再度予約してください。                                                                                                    | ⑩研修の予約をキャンセルしたい場合は<br>【キャンセルURL】をクリックしてください。                                                                           |
| ■ロ<br>一般社団法人 札幌市介護支援専門員連絡協議会<br>〒001-0010 北海道札幌市北区北10条西4丁目1 SCビル2F<br><u>Tel:011-782-1811</u> Fax:011-792-5140                                                                                                    |                                                                                                    |

2. マイページをみる

### マイページ

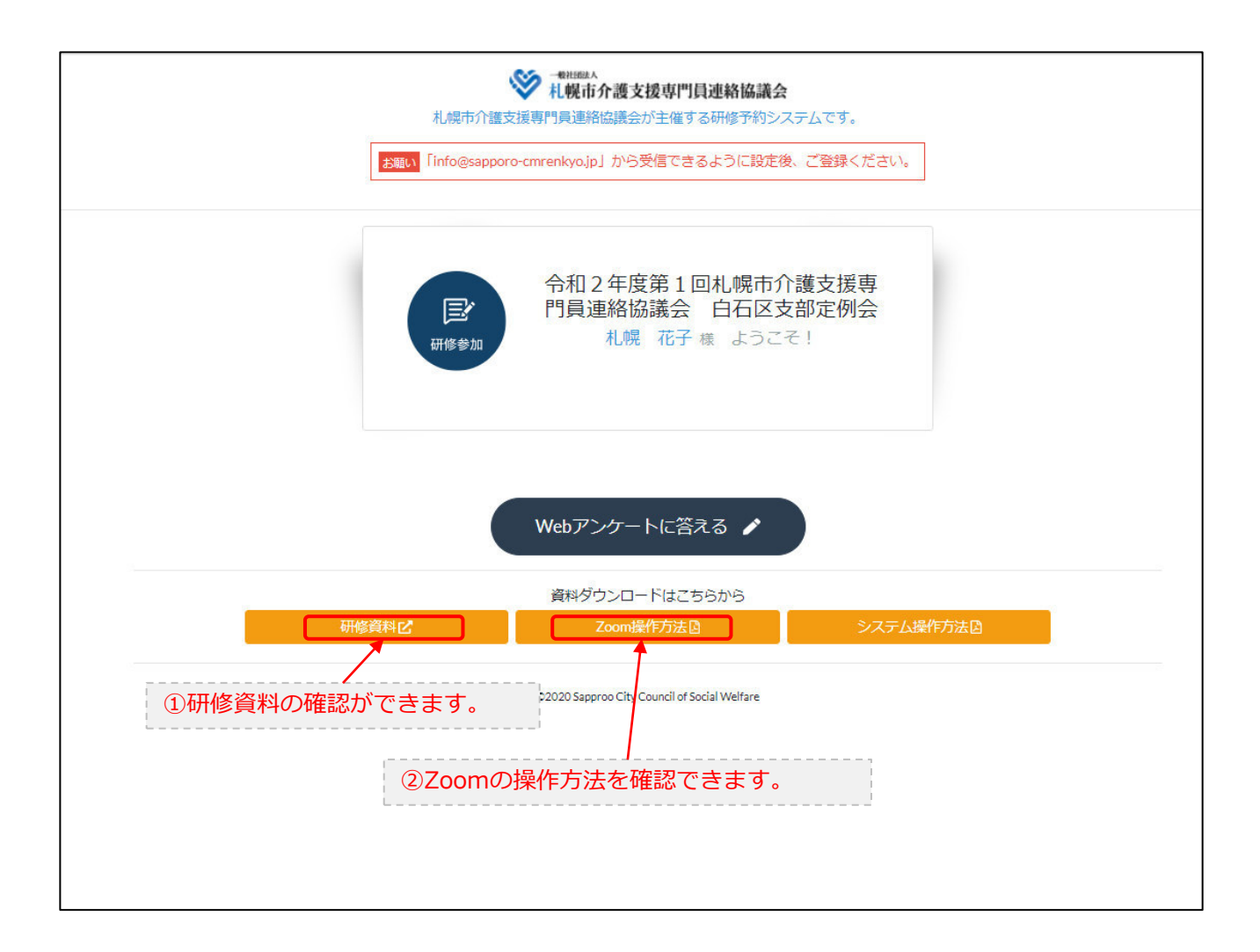